ВНИМАНИЕ! Настройка делается с административными правами. На все предупреждения системы безопасности Windows 8 нужно отвечать Да, т.к. каждый шаг данной инструкции необходим для правильной настройки соединения. Убедитесь, что сетевой кабель подключен к сетевой карте компьютера/ноутбука и подключение по локальной выполняется автоматически (используя DHCP).

#### ШАГ 1

Левой кнопкой мыши нажмите по плитке "Рабочий стол":

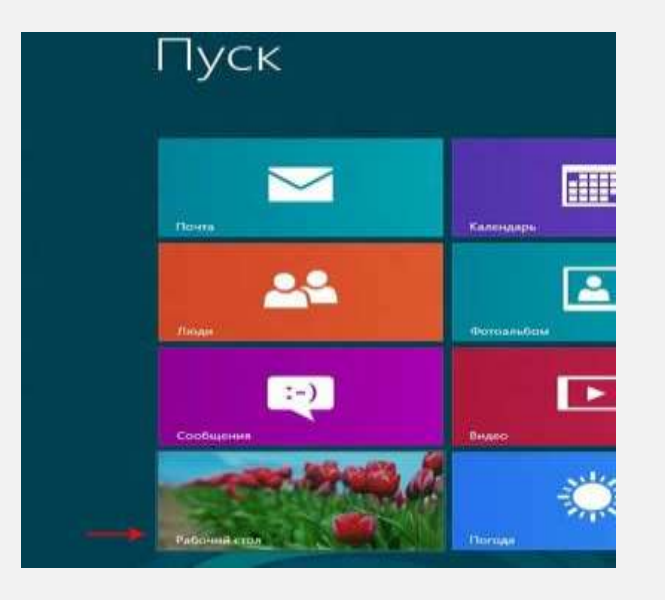

### ШАГ 2

В правой нижней части экрана найдите иконку с восклицательным знаком в жёлтом треугольнике:

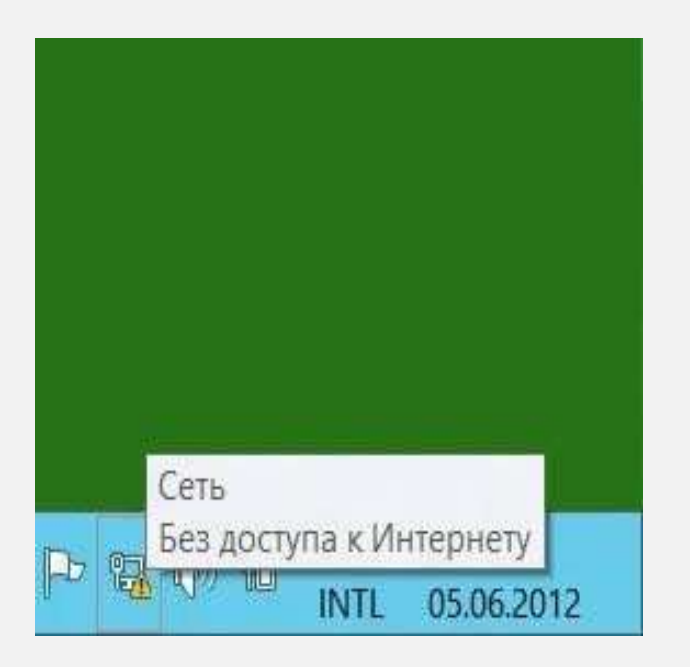

#### ШАГ З

Правой кнопкой мыши нажмите по этой иконке, в появившемся меню выберите Центр управления сетями и общим доступом:

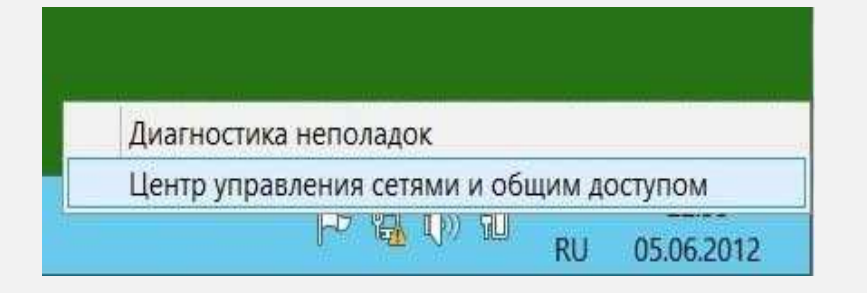

### ШАГ 4

# Выберите Создание и настройка нового подключения или сети:

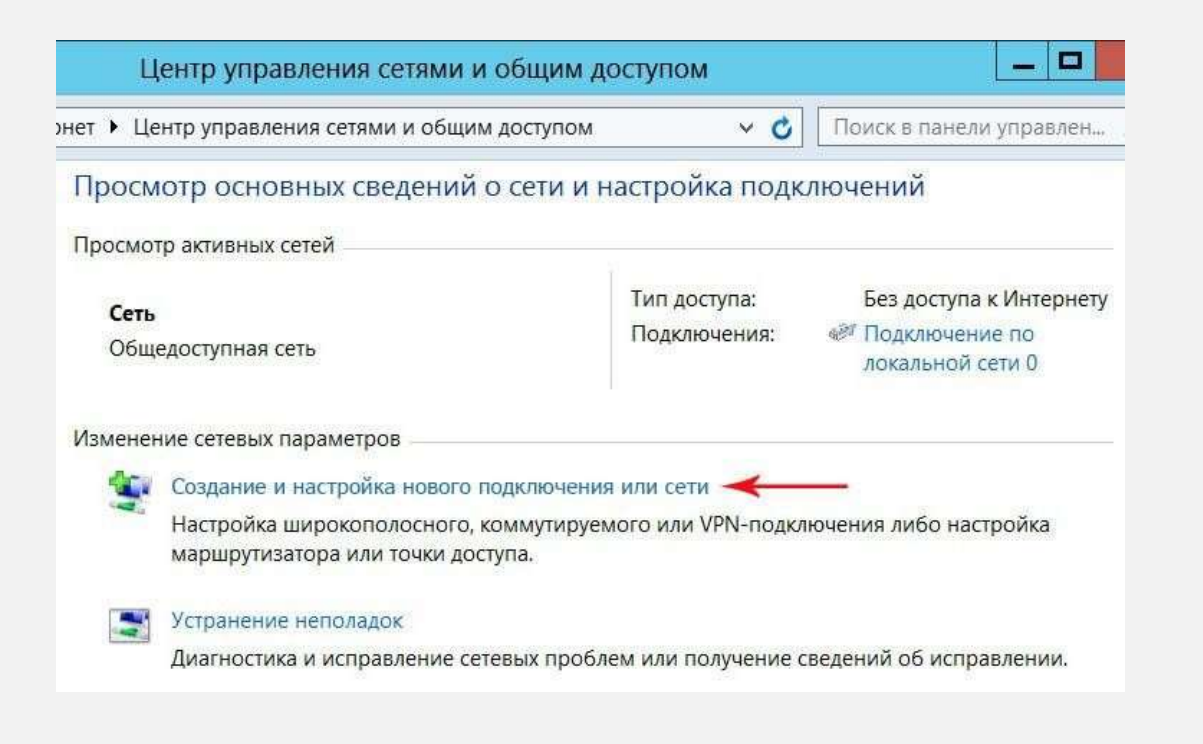

#### ШАГ 5

В открывшемся окне выберите пункт *Подключение к рабочему месту* и нажмите кнопку *Далее*:

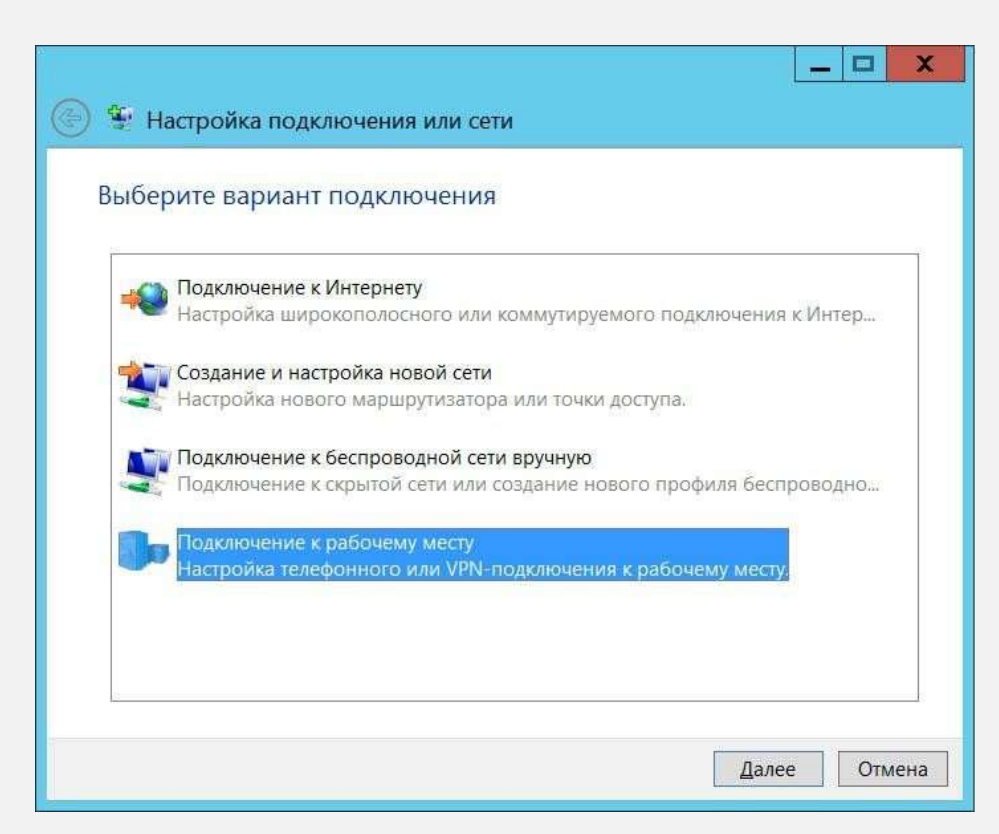

#### ШАГ 6

В следующем окне выберите пункт Использовать мое подключение к Интернет (VPN):

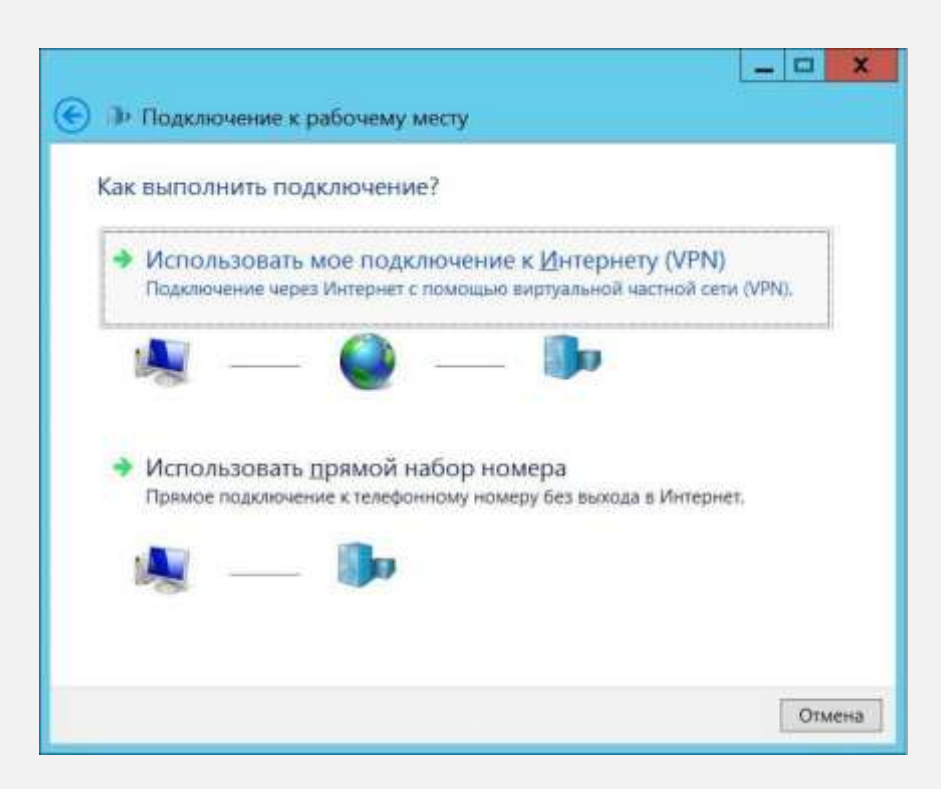

### ШАГ 7

В следующем окне выберите пункт *Отложить настройку подключения* к Интернету.

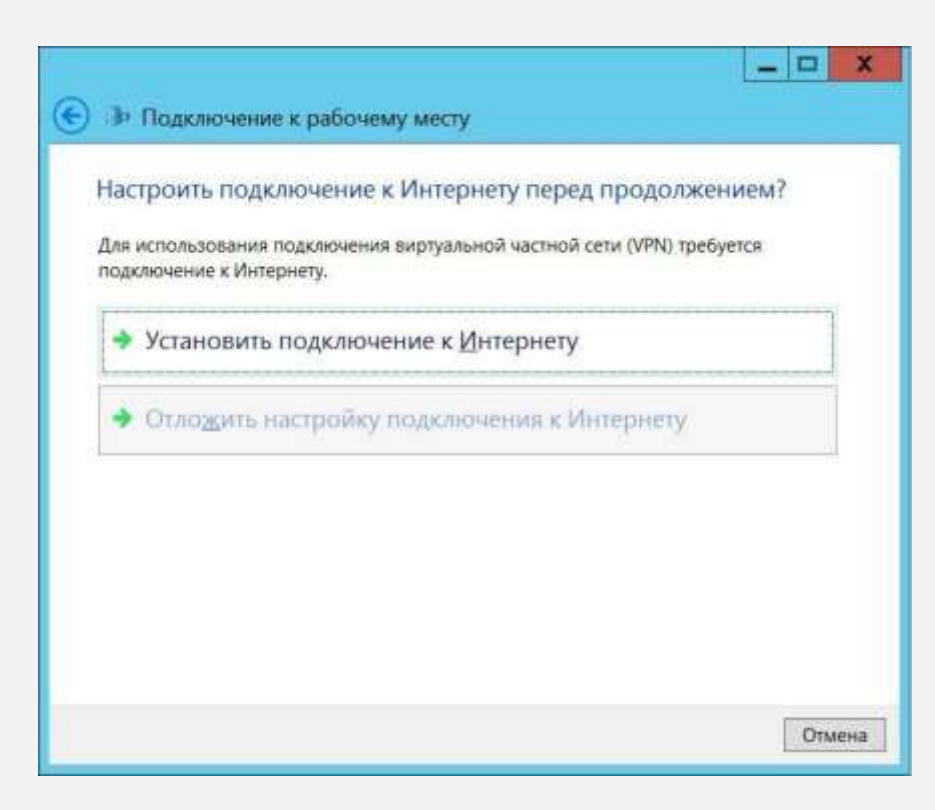

#### ШАГ 8

- В появившемся окне в поле Интернет адрес введите адрес L2TP сервера 12tp.internet.beeline.kz
- А в поле Имя организации введите Beeline или любое другое удобное для вас название соединения.
- Поставьте галочки Запомнить учётные данные и Разрешить использовать это подключение другим пользователям и нажмите кнопку Создать

| 📀 🕩 Подключение к р                                                                                                    | абочему месту                                                                                              | _ 🗆 X                |
|----------------------------------------------------------------------------------------------------|----------------------------------------------------------------------------------------------------|----------------------|
| Введите адрес в Ин                                                                                                    | тернете                                                                                                    |                      |
| Этот адрес можно получи                                                                                                    | пъ у сетевого администратора.                                                                              |                      |
| Адрес в <u>И</u> нтернете:                                                                                                    | l2tp.internet.beeline.kz                                                                                   |                      |
| Имя объекта назначени                                                                                                    | Beeline                                                                                                    |                      |
| <ul> <li>Использовать сма</li> <li>Запомнить учетны</li> <li>Запомнить исполь</li> <li>Уразрешить исполь</li> <li>Этот параметр поз</li> </ul> | рт-карту<br>е данные<br>зовать это подключение другим пользовате<br>воляет любому пользователю, имеющему д | лям<br>оступ к этому |
| компьютеру, испол                                                                                                    | ъзовать данное подключение.                                                                                | оздать. Отмена       |

#### ШАГ 9

Теперь зайдите заново Центр управления сетями и общим доступом и выберите Изменение параметров адаптера, а в появившемся окне Сетевые подключения правой кнопкой мыши нажмите на ярлык только что созданного подключения и выберите пункт меню Свойства:

|                     |                                           | Сетевы            | е подключения                  |
|---------------------|-------------------------------------------|-------------------|--------------------------------|
| € 🕞 ⊽ 🎓 🖳           | • Панель управления •                     | Сеть и Интернет 🕨 | Сетевые подключе               |
| Упорядочить 👻       | Запуск подключения                        | Переименование по | одключения Уд                  |
| Beeline<br>Отключен | но                                        | Беспроводи        | ная сеть 0<br>оверить поллинно |
| WAN                 | Подключить/отключить<br>Состояние         |                   | \$ 1502 802.11b/g/n            |
|                     | Сделать подключением по                   | о умолчанию       |                                |
|                     | Создать копию                             |                   |                                |
| *                   | Создать ярлык<br>Удалить<br>Переименовать |                   |                                |
|                     | Свойства                                  |                   |                                |

#### ШАГ 10

В появившемся окне перейдите на вкладку *Безопасность* и внесите следующие изменения:

- В строке Тип VPN выбираем Протокол L2TP с IPsec (L2TP/IPsec).
- В поле Шифрование данных: установите Необязательно (подключаться даже без шифрования).
- В списке протоколов шифрования отметьте галочкой только Протокол проверки пароля СНАР.
- Нажмите кнопку ОК:

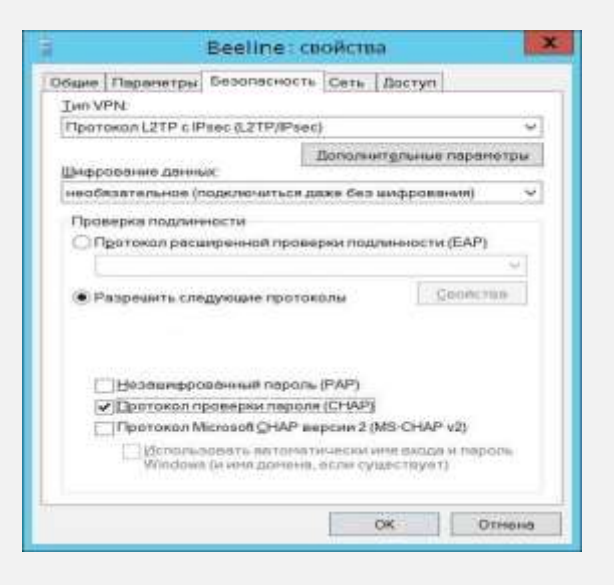

#### ШАГ 11

В окне *Сетевые подключение* двойным щелчком левой кнопки мыши запустите только что созданное соединение. В появившейся справа панели выберите своё соединение и нажмите кнопку *Подключить*.

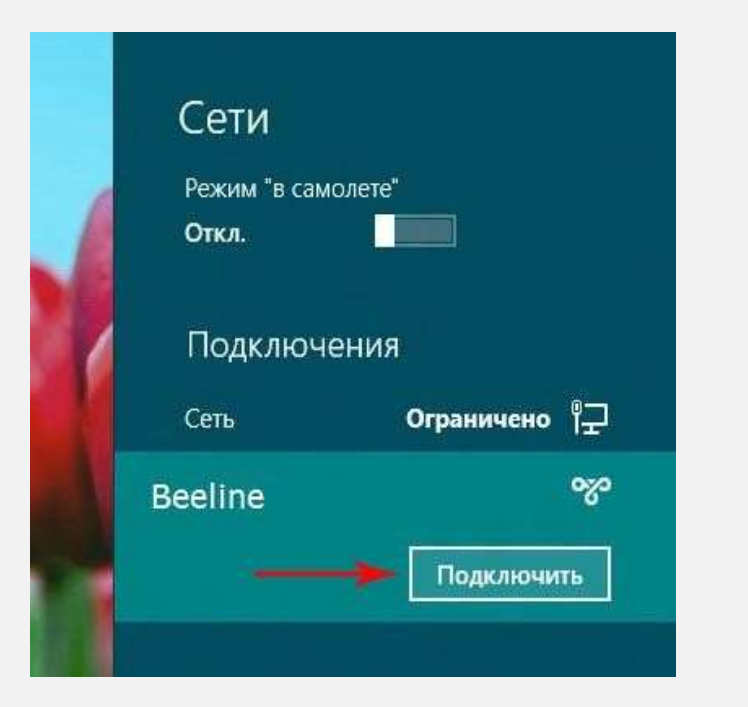

#### ШАГ 12

В появившемся окне вводим логин и пароль для доступа в Интернет. Нажимем *OK*.

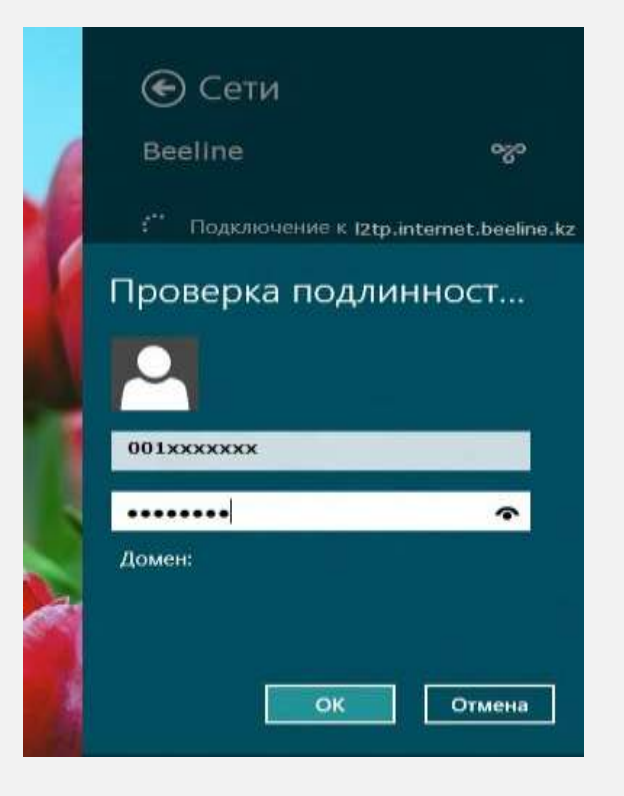